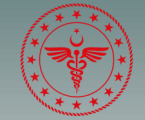

T.C. SAĞLIK BAKANLIĞI ESKİŞEHİR ŞEHİR HASTANESİ

# Merkezi Hekim Randevu Sistemi

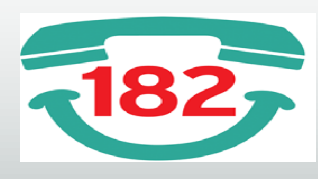

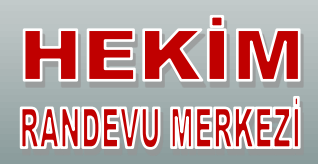

#### MHRS RANDEVUSU NASIL ALINIR?

- $\Rightarrow$  ALO 182 Çağrı Merkezi
- ⇒ MHRS Mobil Uygulaması
- $\Rightarrow$  MHRS Web Sitesi

## MHRS web sitesi nasıl kullanılır?

1-internetten randevu alabilmek için www.eskisehirsehir.saglik.gov.tr adresinden veya arama motorundan Merkezi Hekim Randevu Sistemi'nden girerek randevu almaya başlanır.

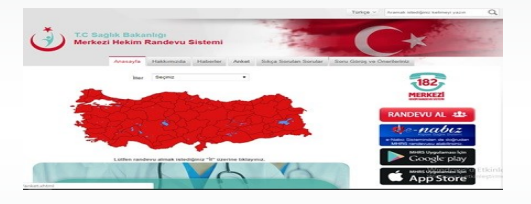

2-Gelen sayfaya T.C. Kimlik numaranızı giriniz. İlk kez giriyorsanız YENİ ÜYE bölümüne tıklayınız. Daha sonraki girişlerinizde T.C. ve Parola bilgileri yazarak GİRİŞ bölümüne tıklayınız.

| 182<br>Merkezi Hekim Randevu Sistem | IÍ T.C. SAÖLIK BAKANLIK |
|-------------------------------------|-------------------------|
|                                     | Türkçe 🗸                |
| T.C. Kimlik numaranızı giriniz      |                         |
| MHRS şifrenizi giriniz              | Hatırlamıyorum          |
| Giri                                | ş                       |
| e-Devlet i                          | le Giriş                |
| Üye                                 | 01                      |
|                                     |                         |

3-Sadece ilk girişi için gelen sayfaya bilgilerinizi giriniz. **ONAY KODU BÖLÜMÜNE** tıklayınız. Parolanızı daha sonraki girişlerde kullanacağınız için kayıt ediniz.

| HASTANE RANDEVU ARAMA           |             |
|---------------------------------|-------------|
| 17.12.2018 Pazartesi            | -           |
| İl seçiniz<br>ESKİŞEHİR         | *           |
| liçe<br>-FARKETMEZ-             | •           |
| Klinik<br>-FARKETMEZ-           | -           |
| Hastane<br>-FARKETMEZ-          | •           |
| Semt Polikliniği<br>-FARKETMEZ- | •           |
| Muayene Yeri                    |             |
| Hekim                           |             |
| Temizle                         | Randevu Ara |

4-Muayene olacağınız hastanenin bulunduğu ili, hastane ve polikliniği seçiniz.

| .12.2018 Pazartesi                             | *     | Hos Geldiniz                                                                                                    |
|------------------------------------------------|-------|----------------------------------------------------------------------------------------------------|
| expiriz<br>SKİŞEHİR                            | ٣     |                                                                                                    |
| e<br>ARKETMEZ-                                 | *     | Randevunuzu <mark>3</mark> adimda alabileceksiniz.                                                                    |
| ink<br>FARKETMEZ-                              | •     | <ol> <li>adımda sol taraftaki arama araçlarını kullanarak uygun<br/>hekimlerin listesini getirebilirsiniz.</li> </ol> |
| <sup>lasare</sup><br>Eskîşehîr şehîr hastanesî | ۲     | 2, adımda hekim listesinden istediğiniz hekimi secerek                                                                |
|                                                |       | hekim çalışma cetvelini görüntüleyebilirsiniz.                                                                        |
|                                                |       | <ol> <li>adımda hekim çalışma cetvelinden uygun bir saat dilimi<br/>secio randevunuzu kavdedebilirisiniz.</li> </ol>  |
|                                                |       | 31 7 1000                                                                                                    |
| Temizle Randeu                                 | i Ara |                                                                                                    |

5-İstediğiniz doktorun bilgileri üzerine gelerek tıklayınız.

| 8.12.2018 Sali                      | * | Hos Geldiniz                                                                                                    |       |
|-------------------------------------|---|----------------------------------------------------------------------------------------------------|-------|
| seçniz<br>SKİŞEHİR                  | ٠ |                                                                                                    |       |
| ça                                  | ٣ | Randevunuzu <mark>3</mark> adımda alabileceksiniz.                                                                   | vu Al |
| ink<br>leyin Ve Sinir Cerrahisi     | ۲ | <ol> <li>adımda sol taraftaki arama araçlarını kullanarak uygun<br/>hekimlerin listesini cettrehilirsiniz</li> </ol> | ande  |
| aslane<br>İskişehir şehir hastanesi | ٠ | 2. adımda hekim listesinden istediğiniz hekimi secerek                                                               | den R |
|                                     |   | hekim çalışma cetvelini görüntüleyebilirsiniz.                                                                       | mine  |
| luayene Yeri                        | • | 3. adımda hekim çalışma cetvelinden uygun bir saat dilimi                                                            | Heki  |
| ekin                                | v | seçip randevunuzu kaydedebilirsiniz.                                                                                 | Aile  |
| ARKETMEZ-                           |   |                                                                                                    |       |
| RKAN BAYKAN                         |   |                                                                                                    |       |
| RKUT BAHA BULDUK                    |   |                                                                                                    |       |
| ALİL İBRAHİM GÜNDÜZ                 |   |                                                                                                    |       |

6-Muayene olmak istediğiniz tarihi ve saati seçiniz.

| 15.12.2018 Cumartesi      | ٣ | ATÌLA SAYAR                           |       |                       | (     | Önceki | Sonraki |       |             |  |
|---------------------------|---|---------------------------------------|-------|-----------------------|-------|--------|---------|-------|-------------|--|
| İsepiri:<br>ESKİŞEHİR     | • | 🔹 18.12.2018 Sali 20.12.2018 Perşembe |       | e 26.12.2018 Çarşamba |       |        |         |       |             |  |
| iro.                      |   | GENEL CER. POL 6                      |       |                       |       |        |         |       |             |  |
| ilde                      |   | 09:00                                 | 09:00 | 09:10                 | 09:20 | 09:30  | 09:40   | 09:50 |             |  |
| Klink<br>Genel Cerrahi    | * | 10:00                                 | 10:00 | 10:10                 | 10:20 | 10:30  | 10.40   | 10:50 | -           |  |
| Hastane                   |   | 11:00                                 | 11:00 | 11:10                 | 11:20 | 11:30  | 11:40   | 11:50 | 0           |  |
| ESKIŞEHIR ŞEHIR HASTANESI |   | 13:00                                 | 13:00 | 13:10                 | 13:20 | 13.30  | 13:40   | 13.50 | 0           |  |
|                           |   | 14:00                                 | 14:00 | 14:10                 | 14:20 | 14:30  | 14:40   | 14:50 | - interior  |  |
| Muayene Yeri              | ٣ | 15:00                                 | 15:00 | 15:10                 | 15:20 | 15:30  | 15:40   | 15:50 | D<br>I<br>I |  |
| Helón                     |   | 16:00                                 | 16:00 | 16:10                 | 16:20 |        |         |       | 9           |  |
| ATÌLA SAYAR               | * |                                       |       |                       |       |        |         |       | <           |  |

7– Almış olduğunuz randevu bilgilerinizi kontrol ederek ,Randevuyu kaydet bölümüne tıklayınız.

# Randevu bilgilerinizi kayıt ediniz.

|                                                 | Alınabilecek Randevu                       |                        |                                                   |           |
|-------------------------------------------------|--------------------------------------------|------------------------|---------------------------------------------------|-----------|
| IASTANE KANUEVU AKAMA                           | Hastane:<br>ESKİŞEHİR SEHİR HASTANESİ      |                        |                                                   |           |
| 18.12.2018 Salı                                 | Klinik:<br>Beyin Ve Sinir Cerrahisi        | 12.2018 Cuma           | <ul> <li>Onceki</li> <li>24.12.2018 Pa</li> </ul> | sonraki 👂 |
| eskişehir<br>İçe                                | Muayene Yeri:<br>BEYIN CER. POL 2          | 12:20                  | 220 1240                                          | 12:50     |
| ünk<br>Beyin Ve Sinir Cerrahisi                 | Hekim:<br>Sûha aytekîn                     | 14:20                  | 4:30 14:40                                        | 14:50     |
| <sup>lastane</sup><br>ESKİŞEHİR ŞEHİR HASTANESİ | Başlangıç:<br>20.12.2018 14:20             | <b>15:20 1</b> (16:20) | 5:30 15:40                                        | 15:50     |
|                                                 | Bitiş:<br>20.12.2018 14:30                 |                        |                                                   |           |
| Wuayene Yeri<br>Helim                           | Randevu Türü:<br>Normal Randevu            |                        |                                                   |           |
| Temizie Randevu Ara                             | Randevu almak için saat üzerine tiklayınız |                        |                                                   |           |

8-İşleminiz tamamlandıktan sonra randevu geçmişinden alınan randevuyu kontrol edebilirsiniz.

9-Randevu iptali için; sayfada bulunan **RANDEVU GEÇMİŞİ** bölümüne tıklayarak iptal edebilirsiniz.

\*\*\*Gelemeyeceğiniz randevuları lütfen iptal ettiriniz.

Hastanemizde ilk muayene sonrası kontrol randevularınızı, veri giriş personellerimizin yardımı ile MHRS üzerinden alabilirsiniz.

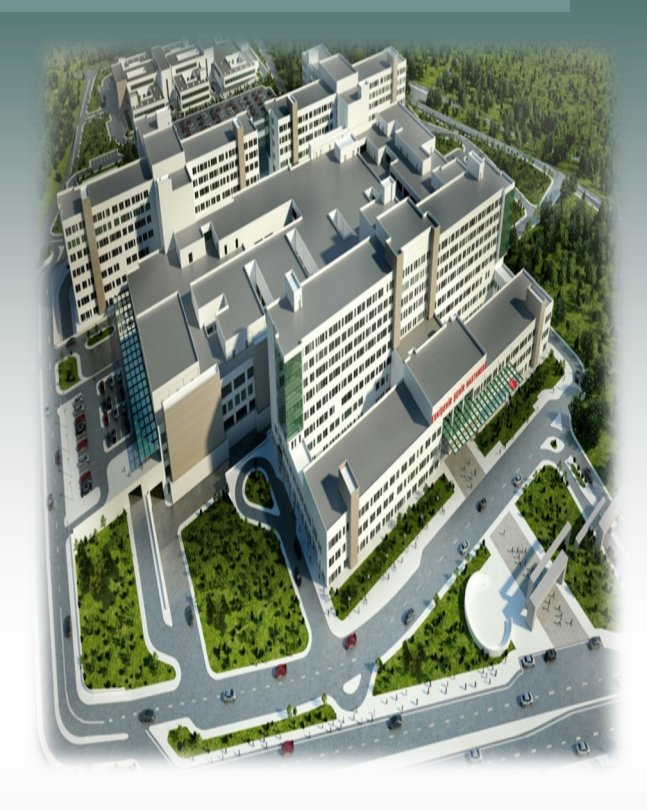

# ESKİŞEHİR ŞEHİR HASTANESİ

## **ADRES**

71 Evler Mahallesi Çavdarlar Sokak 26080 ESKİŞEHİR TEL 0 (222) 611 40 00